# 软驱转USB驱动器使用手册

## 通用版

## (FDD-UDD COM)版本:2B

## 注:为避免给您带来不必要的麻烦,请仔细阅读有下划线的部分。

## 一、软驱转USB驱动器的安装

1、关掉电源,将软驱拆下。

2、将软驱转USB驱动器安装在原软驱的位置上,并连接原软驱使用的<u>5V电源线</u>和34针数据线。<u>安装时先</u>插电源线,再插数据线,拆卸时先拔数据线、再拔电源线。

**电源线的接法:**将设备上的5V电源线插头和软驱转**USB**驱动器上的电源线接口相接。<u>电源线插头一般黄</u> <u>线在外侧,红线(VCC)在内侧,黑线(GND)在中间。如电源线接反可能会导致软驱转**USB**驱动器内 <u>芯片烧毁。</u></u>

**数据线的接法:**将原软驱使用的34针FDC插头(即软驱数据线插头)与软驱转USB驱动器的34针数据线接口相连。软驱数据线插头上的凸槽应与软驱转USB驱动器上的凹槽相吻合。数据线插反会导致软驱转USB驱动器无法工作甚至芯片烧毁!数据线插反一般表现为未插入U盘时红灯亮。

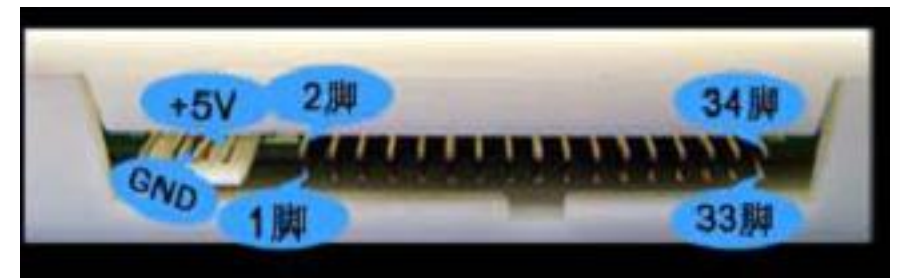

图1-1

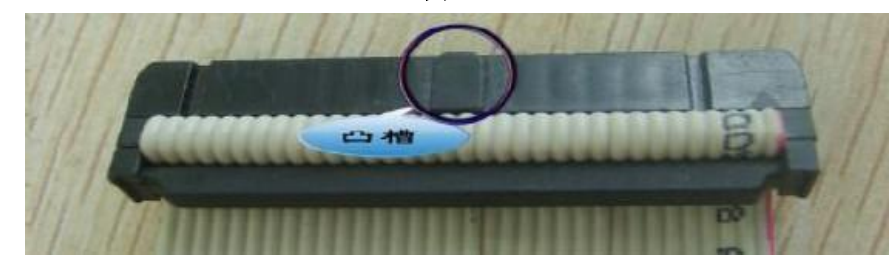

图1-2

3、接通电源。软驱转**USB**驱动器通用版前面板指示灯L1(绿灯)亮,L2(红灯)不亮;数码管显示为 C4,等待U盘插入。若显示为EX,则表示为异常情况。

如有异常请查看数据线及电源线是否接反。如34 针软驱数据线为直通线(普通电脑上的34 针软驱数据 线其中有7 根会反接)或是机器本身特性,连接后,红灯也会长亮,此时需手动修改软驱转USB驱动器通用 版内部的J1、J2 跳线位置。默认时跳线处于J2 的2-3 脚位置。

一般当将J1、J2的跳线位置重新选择后至以下情况方属正常:不操作时红灯不亮,操作时红灯亮。

## 二、U 盘使用前的准备

U 盘在使用于软驱转USB驱动器通用版前,一般无需进行格式化,只需建立文件夹。

选择一: 普通电脑上建立

此方法直接在普通电脑上使用。

将U 盘插入普通电脑的USB口,在资源管理器中打开U盘。

在U 盘中建立文件夹, 文件夹名称必须为大写的UFDDDXX, 其中XX 为数字, 依次从00至99。比如

在U 盘中建立UFDDD00, UFDDD01, UFDDD02, UFDDD03, UFDDD04 共5个文件夹。当U盘通过 软驱转USB驱动器通用版被设备读写时,软驱转USB驱动器通用版数码管上对应显示的盘号默认为第一个 文件夹00,可通过K1, K2 键依次选择已建立的01,02,03,04 文件夹并进行读写操作。 根据U盘容量的大小,最多可建立100个文件夹(依次从00 至99)。1 个U盘相当于100张软盘。每个 文件夹中,容量大小系统均默认为1.44MB。<u>请确保单个文件夹中存入的文件总容量不可大于1.38MB</u> (1.44MB的软盘格式化完毕后,总大小为1.38MB)。

U盘中剩余空间,您可根据自己的需求做任何其它用途。

#### 选择二: 软驱转USB驱动器手动建立(新增功能)

此方法直接使用软驱转**USB**驱动器在U盘中重新建立当前文件夹,适用于在不方便使用普通电脑或需临时 将当前文件夹重新建立时使用。但如需处理多个文件夹则比较麻烦,需逐个切换后操作。

<u>此功能类似于格式化当前文件夹,只能格式化U盘中已存在的文件夹。</u>

将U盘插入软驱转USB驱动器上的USB口。

先长按软驱转**USB**驱动器通用版前面板上的K1 键(右按键)5秒,数码管显示为"F5",进入当前文件 夹格式化准备阶段。

再长按软驱转**USB**驱动器通用版前面板上的K2 键(左按键)5秒,数码管显示为"F.5.",进行当前文件夹格式化操作。

文件夹格式化完毕后,再次显示当前盘号。

如需格式化多个文件夹,需首先通过K1,K2键切换至相应盘号后,再按上述步骤进行。

#### 选择三:设备或DOS格式化

一些设备,或根据个人的应用,或设备自身设置的原因,对读写操作有特殊要求,比如在读写完文件后 会自动格式化当前盘。故此方法一般只针对于设备对读写操作有特殊要求的用户。

首先请确保您的设备已经在BIOS设置中启用软驱。

将软驱转USB驱动器接在设备的软驱接口上(方法参照软驱转USB驱动器的安装),将U盘插入软驱转USB 驱动器上的USB口。使用FORMAT A: 命令(或命令按钮)。使用方法与格式化软盘相同。在每格式化 完一张盘后,一般系统会询问是否需要格式化下一张,请根据您的应用与需求自行选择。 可将1个U盘格式化成100张软盘。

#### 注: 软驱转USB驱动器通用版2B 及之后版本均已支持文件夹一级子目录和格式化功能。

### 三、软驱转USB驱动器的使用

1、软驱转USB驱动器通用版前面板说明

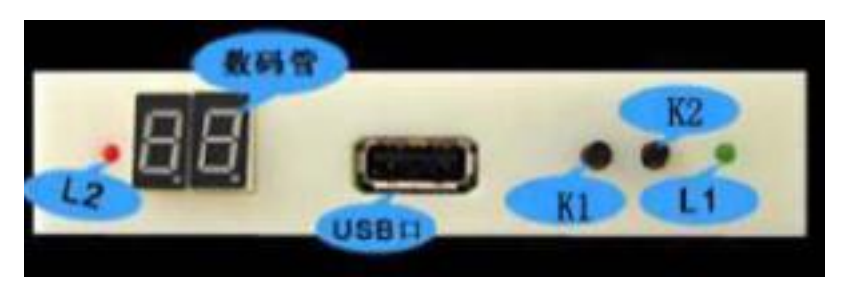

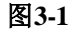

发光管L1:绿灯,为电源指示灯。长亮表示电源接通。 发光管L2:红灯,为工作指示灯。长亮表示软驱转USB驱动器正在工作。 数码管:未插入U盘时显示产品型号。FDD-UDD COM 显示为C.4.。 插入U 盘后正常时显示当前所操作的盘号,默认为00,可通过按键K1、K2切换显示从00至99。 按键K1:下翻按键。用于100个盘号(00-99)的依次下翻及当前文件夹建立。 按键K2:上翻按键。用于100个盘号(00-99)的依次上翻及当前文件夹建立。 2、接通电源,插入已正确建立好文件夹的U 盘。L1(绿灯)长亮。L2(红灯)不亮。数码管显示从C4 跳转为0.0.,此时软驱转USB驱动器通用版正在对U盘中的文件进行自拷贝。请勿对U盘进行任何操作。

http://www.yisung.com.cn

等待数秒后,数码管显示跳转为00 ,U盘已准备好,等待操作。

可利用K1,K2 键自行切换至当前想操作的盘号。从00 至99 。当切换盘号后,数码管显示首先跳转为 对应盘号及小数点,例如<u>0.8.</u>。等待数秒后,当数码管显示跳转为08后,即U盘已准备好,等待操作。 3、读、写U盘,使用方法与原先操作软驱的方法一致。<u>在读、写当前盘前,请确保软驱转USB驱动器通</u> <u>用版数码管上小数点位已熄灭</u>。当读、写U盘时,L2(红灯)亮。

4、读、写U盘完毕后,L2(红灯)即熄灭,<u>数码管显示跳转为当前盘号及小数点,例如0.0.,此时软驱</u>转USB驱动器通用版正在进行自拷贝,请勿将U盘拔出或进行任何操作。当自拷贝完成后,数码管显示自 动跳转为00。等待数秒后拔出U盘,内置状态监控系统自动启用,数码管显示跳转为<u>C.4.</u>,软驱转USB 驱动器通用版停止工作。当再次插入U盘后,内置状态监控系统自动识别,数码管显示跳转为<u>0.0.</u>,数秒 后,跳转为<u>00</u>,软驱转USB驱动器通用版重新开始工作,无需手动复位。

## <u>注: L2(红灯)或数码管上小数点位亮,表示U盘正在存、取数据,请勿将U盘拔出或进行任何操作,</u> <u>以免造成数据丢失。</u>

四、使用环境

温度范围: 0℃~65℃ 电压范围: 4.5~5.5V

## 五、售后服务

保修一年,提供技术支持,保修后提供有偿维修。